## UNDER AGE PENSIONS VERIFICATION USER MANUAL:

After Login please click on verification option then select "UPLOADING OF REPLY ON NOTICE" .

| M Inbox (389) - e | egdrda@gmail.com 🗙 🛛                                                                                              | 📔 Spandana -         | One-Stop public grie 🗙      | 🕄 :: YSR Pension Kanuka :: | × +                     |                           |                         | - 0 🗾          |  |
|-------------------|----------------------------------------------------------------------------------------------------|----------------------|-----------------------------|----------------------------|-------------------------|---------------------------|-------------------------|----------------|--|
| ← → C             | sspensions.ap.gov                                                                                                 | .in/login.do         |                             |                            |                         |                           | \$                      | 📕 🔗 🗯 🍥        |  |
| 🔛 Apps 🛛 Se       | ent Mail - egdrda 附                                                                                               | gmail.com 🔇          | CM DASHBOARD 🔇 Y            | 'SR Bima Claim Da 🔇 :: YS  | R Pension Kanu 🧔 EPF Me | mber Passb 🛞 EPF Member H | ome 📗 Arogyadhaan healt | » 🔝 Reading I  |  |
| (                 | YSR<br>Depart                                                                                                    | PENSIC<br>ment of Ru | ON KANUK<br>Iral Developmer | A<br>nt - Govt. of Andhra  | u Pradesh               |                           |                         |                |  |
|                   | Home                                                                                                    | Transa               | ction                       | <b>Verification</b> -      | Reports                 | Others LogOut             |                         |                |  |
|                   |                                                                                                    |                      |                             | Uploading Of Acknow        | wledgement              |                           |                         |                |  |
|                   | Uploading Of Reply On Notice                                                                                      |                      |                             |                            |                         |                           |                         |                |  |
|                   |                                                                                                    |                      |                             | Final Cancellation Pr      | oceedings               |                           |                         |                |  |
|                   | New Application Verification Status Report Health Pensions Final Cancellation Proceedings Advantation Proceedings |                      |                             |                            |                         |                           |                         |                |  |
|                   | SLA DAYS:                                                                                                    |                      |                             | OT. Uploading Of Reply O   | On Multiple Pensioners  | × Go                      |                         |                |  |
|                   |                                                                                                    |                      | ULL.                        |                            |                         |                           |                         |                |  |
|                   |                                                                                                    | Manadal              | 0 torist                    | Verification To be Co      | ompleted by WEA/WDS     | Verification To be (      |                         |                |  |
|                   | District                                                                                                    | Manaai               | Secretariat -               | With in SLA                | Beyond SLA              | With in SLA               | Beyond SLA              |                |  |
|                   | East Godavari                                                                                                    | Thondangi            | YERRAYYAPETA                | 0                          | 0                       | 0                         | 0                       |                |  |
|                   |                                                                                                    |                      |                             |                            |                         |                           |                         |                |  |
|                   |                                                                                                    |                      |                             |                            |                         |                           |                         |                |  |
|                   | Dashboard                                                                                                    |                      |                             |                            |                         |                           |                         |                |  |
|                   |                                                                                                    |                      |                             |                            |                         |                           | Activate Mindow         | IC.            |  |
|                   | S.No                                                                                                    |                      |                             | Туре                       |                         | Acqu                      | tivate Windows.         |                |  |
|                   | 1                                                                                                    | SSP /                | Acquittances                |                            |                         | UnAvailable               |                         |                |  |
| Start 🤁           | 🍅 🚞                                                                                                    | 0                    |                             |                            |                         |                           | 🖥 🚾 💽 🗢 🤵 🐚 🖬           | ■ ●> ENG 13:26 |  |

After that the list of Under Age Pensioners data will be displayed as shown below. Click on Pension ID

|           |             |                         |                    | KA     | sima Claim I | Da 🕑 :: Y:        | SK Pension Kanu. | (e) EPF Me          | mber Passb 🕑        | EPF Member Ho                 | ne 🔝 Arog                   | iyadhaan heait                      |
|-----------|-------------|-------------------------|--------------------|--------|--------------|-------------------|------------------|---------------------|---------------------|-------------------------------|-----------------------------|-------------------------------------|
| And a set | Departm     | ent of Rura             | l Developn         | nent - | Govt.        | of Andhr          | a Pradesh        |                     |                     |                               |                             |                                     |
|           | Home        | Transactio              | n⇒                 |        | Verifica     | tion <del>•</del> |                  | Reports             | Others              | •                             | LogOut                      |                                     |
|           |             |                         |                    |        | F            | ensioner's Ac     | knowledgment     | Uploaded List       |                     |                               |                             |                                     |
| S.No      | Pension ID  | Pensioner<br>Name       | Relation<br>Name   | Age    | Gender       | Pension<br>Type   | Mobile<br>Number | Secretariat<br>Code | Secretariat<br>Name | Ineligible<br>Remarks         | Date of<br>Notice<br>Issued | Date of<br>Acknowledgment<br>Signed |
| 1         | 10400157428 | Vanka<br>Veerababu      | KASULU LATE        | 50     | Male         | O.A.P             | 9861619936       | 10490793            | YERRAYYAPETA        | Under age<br>as per<br>Aadhar | 27-08-<br>2021              | 03-09-2021                          |
| 2         | 10400182190 | Gampala<br>Vishnumurthi | NAGARAJU           | 47     | Male         | Fishermen         | 8919980364       | 10490793            | YERRAYYAPETA        | Under age<br>as per<br>Aadhar | 27-08-<br>2021              | 07-09-2021                          |
| 3         | 10400049255 | gampala<br>nagaraju     | Gampala<br>Nagaaju | 54     | Male         | O.A.P             | 9000262451       | 10490793            | YERRAYYAPETA        | Under age<br>as per<br>Aadhar | 27-08-<br>2021              | 07-09-2021                          |
| 4         | 104474553   | Kaparapu<br>Satyavathi  | Nagaraju           | 50     | Female       | O.A.P             | NOT<br>AVAILABLE | 10490793            | YERRAYYAPETA        | Under age<br>as per           | 27-08-<br>2021              | 04-09-2021                          |

After selecting the Pension ID the following screen will be displayed then click on "NO" option then it will ask the following questions

- 1. Actual Date of Birth to be considered (Select Calendar and chose Year, Month and Date) then press tab button automatically Age will be displayed
- 2. Verified as per : Aadhaar, Study Certificate and Voter Id Card
- 3. Is He/She eligible for present pension type

Note: If the pensioner category is OAP and conversion is not required, then don't change the category.

Otherwise click "NO" to Select Eligible Pension Type **SELECT** and **PENSIONS TYPES WERE GIVEN IN THE DRILL DOWN MENU** then change the pension category.

4. Select Caste

After entering the data then the WEA / WDS has to upload the document select chose file upload the scan file with 2MB only. (Caste certificate to be upload in case of ST Category)

After uploading the document then chose of Recommendations i.e., Recommended and Not Recommended

Remarks for recommended or Not Recommended (Compulsory the WEAs and WDSs has to write their remarks in the Remarks Column)

After recommended then choose the file upload supporting documents like i.e., Aadhaar, Study Certificate and Voter Id which was selected by Welfare Asst. for age the scan file Lessthan 2MB only.

| Fersioner's Repty - Uplood Supporting Documents                                                                                                    |                                         |                                |                 |                   |              |  |  |  |  |  |  |
|----------------------------------------------------------------------------------------------------|-----------------------------------------|--------------------------------|-----------------|-------------------|--------------|--|--|--|--|--|--|
| Pension ID:                                                                                                    | 10400157428                             | Pensioner Name:                | Vanka Veerababu | Relation Name:    | KASULU LATE  |  |  |  |  |  |  |
| EKYC Age:                                                                                                    | 50                                      | Pension Type:                  | O.A.P           | Gender:           | Male         |  |  |  |  |  |  |
| Aadhaar Number:                                                                                                    | 30000 20000 0241                        | Secretariat Code               | 10490793        | Secretariat Name: | YERRAYYAPETA |  |  |  |  |  |  |
| Mobile No: 9861619936                                                                                                    |                                         |                                |                 |                   |              |  |  |  |  |  |  |
| Ineligible Remarks: Under age as                                                                                                    |                                         |                                |                 |                   |              |  |  |  |  |  |  |
| MPDO/MC Remarks:                                                                                                    | Not Bigible                             |                                |                 |                   |              |  |  |  |  |  |  |
| Date of Notice Issued:                                                                                                    | 27-08-2021                              | Acknowledgment<br>Signed Date: | 03-09-2021      |                   |              |  |  |  |  |  |  |
|                                                                                                    | Raid Velfacion                          |                                |                 |                   |              |  |  |  |  |  |  |
| is This Age Correct As Per                                                                                                    | EKYC:                                   | 80                             | O Yas ® Ne      | <b>_</b>          |              |  |  |  |  |  |  |
| Actual Date Of Birth To<br>Be Considered*:                                                                                                    | Actual Date Of Birth To Be Considered*: |                                |                 |                   |              |  |  |  |  |  |  |
| Verified As Per*: O Addhoor O Study Contractos O Votor Cord                                                                                                    |                                         |                                |                 |                   |              |  |  |  |  |  |  |
| Is He/She Eligible For Present Pension O,A,P O Yes ® No<br>Type*:                                                                                                    |                                         |                                |                 |                   |              |  |  |  |  |  |  |
| Select Eligible Pension<br>Type":                                                                                                    | SELECT                                  | *                              |                 |                   |              |  |  |  |  |  |  |
| Select Caste*:                                                                                                    | SELECT 💙                                |                                |                 |                   |              |  |  |  |  |  |  |
| "" Upload Pensioner's Certificate ""<br>(Caste Certificate in case of ST Category)<br>Pile Type Allowed : PDF, Maximum file Size : 2WS<br>(Choose File) No file chosen |                                         |                                |                 |                   |              |  |  |  |  |  |  |
| Reasons For Recommends                                                                                                    | afion": O Racomm<br>O Nor Roco          | ended Remarks:"<br>mmended     |                 |                   |              |  |  |  |  |  |  |
| ""     Upload Pensioner's Supporting Document     ""     Ple Type Allowed : PDr, Maximum Ris Stat : 2WB     Choose Pfile     No Rid choson     Request OTP             |                                         |                                |                 |                   |              |  |  |  |  |  |  |

Note : All the WEAs / WDSs please do the underage verification carefully and If you did any mistake the pensioner will not get the pension.